### **OPTION 1: Dispose of Animals – Individual Animals**

• After logging into DigitalBeef, select View from the menu on the right

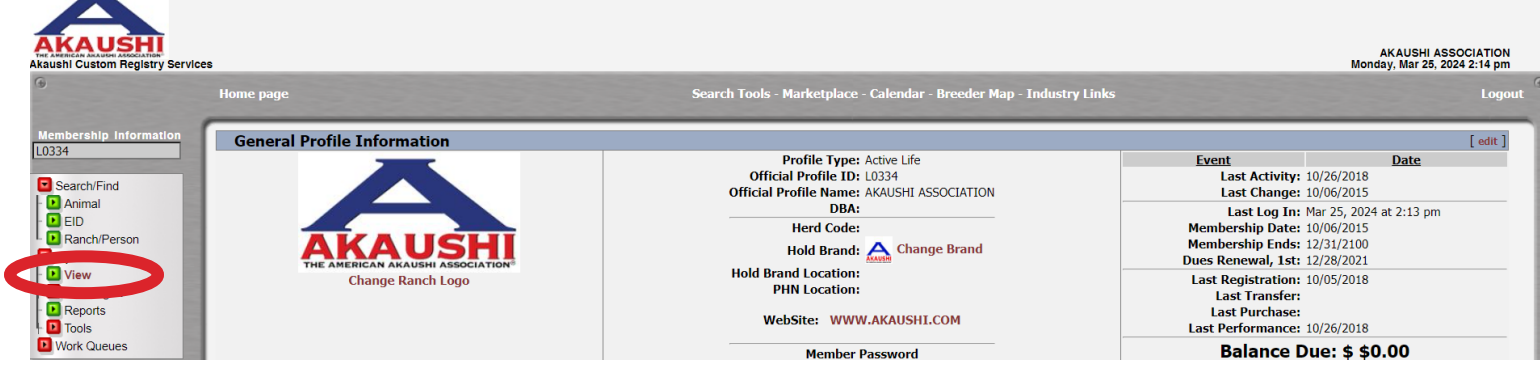

• Make sure you are in the **Herd** tab, then select the **group** you'd like to work from – in this example we will select *Terminal* - *Females* 

| AKAUSHI<br>Akaushi Custom Registry Servic                                        | x5                |             |            |                 |                                                                   |                   |                                |                                                  |                                   |              |                                                                                                   |               |                                                                                       |                                                            | Wedn         | AKAUSHI ASSOCIATION<br>esday, Mar 27, 2024 2:47 pm |
|----------------------------------------------------------------------------------|-------------------|-------------|------------|-----------------|-------------------------------------------------------------------|-------------------|--------------------------------|--------------------------------------------------|-----------------------------------|--------------|---------------------------------------------------------------------------------------------------|---------------|---------------------------------------------------------------------------------------|------------------------------------------------------------|--------------|----------------------------------------------------|
| •                                                                                | Home pag          | e           |            |                 |                                                                   |                   | Sea                            | rch Tools - M                                    | arketplac                         | e - Calendar | - Breeder Map - In                                                                                | ndustry Links |                                                                                       |                                                            |              | Logout                                             |
| Membership Information                                                           | Gener             | al Profil   | e Infor    | mation          |                                                                   |                   |                                |                                                  |                                   |              |                                                                                                   |               |                                                                                       |                                                            | [edit]       |                                                    |
| Search/Find                                                                      |                   |             |            |                 |                                                                   |                   | Pr<br>Official<br>Official Pre | rofile Type: /<br>Profile ID: 1<br>ofile Name: / | Active Life<br>.0334<br>AKAUSHI A | SOCIATION    |                                                                                                   |               | Event<br>Last Activity: 10<br>Last Change: 10                                         | Date<br>0/26/2018<br>0/06/2015                             |              |                                                    |
| EID<br>Ranch/Person                                                              |                   |             |            |                 |                                                                   |                   | F                              | DBA:<br>Herd Code:<br>Iold Brand:                | A Chan                            | ge Brand     |                                                                                                   | N<br>N<br>Di  | Last Log In: Ma<br>Membership Date: 10<br>Membership Ends: 12<br>ues Renewal, 1st: 12 | ar 27, 2024 at 2:46<br>0/06/2015<br>2/31/2100<br>2/28/2021 | pm           |                                                    |
| View Herd Mgmt Reports Tools                                                     | Change Ranch Logo |             |            |                 | Hold Brand Location:<br>PHN Location:<br>WebSite: WWW.AKAUSHI.COM |                   |                                |                                                  |                                   |              | Last Registration: 10/05/2018<br>Last Transfer:<br>Last Purchase:<br>Last Performance: 10/26/2018 |               |                                                                                       |                                                            |              |                                                    |
| Work Queues<br>For Your Information<br>Featured Genetics<br>Progeny Tested Sires |                   |             |            |                 |                                                                   |                   |                                | Member Pa                                        | assword                           |              | Ļ                                                                                                 |               | Balance Du<br>Email Statemer                                                          | ie: \$ \$0.00<br>hts to this user                          |              |                                                    |
| Genetic Indicator Sires Trait Leaders Trait Leaders                              | Add               | Iresses     | Υ          | Phones          | Contacts                                                          | Associ            | ated                           | Accour                                           | nt                                | Prefs        | Herd                                                                                              |               | Kickouts                                                                              | CG's                                                       | WHR          |                                                    |
| Breed Averages                                                                   |                   |             | All        |                 |                                                                   | Bulls             |                                |                                                  | Females                           |              |                                                                                                   | Terminal      |                                                                                       | Foreign                                                    |              |                                                    |
| <u>% Ranking</u>                                                                 | AF/AP             | UAP         | 1A         | 2A 3A           | Quick Sire Breedin                                                | g Yearling Weaned | Pre-Wean Br                    | reeding Yearl                                    | ng Wean                           | ed Pre-Wean  | Females                                                                                           | Bulls T-Le    | egacy Pacy Carca                                                                      | iss Females Bu                                             | lls GridMax® |                                                    |
| EPD Genetics Trends<br>EPD Percentile Rank                                       | 4 Termi           | nal Animals | that if DN | A verified, are | eligible for upgrade to                                           | A4 Program.       |                                |                                                  |                                   |              |                                                                                                   |               | senerate Herd Wor                                                                     | ksheet                                                     | PRINT 🚔      |                                                    |
| Adjustment Formulas                                                              | Sex               | Tattoo      | Tag        | Reg #           | Na                                                                | ame               | Born                           | Wean                                             | Year Sca                          | n DNA        |                                                                                                   |               | Options                                                                               |                                                            |              |                                                    |
| Rules & Regs (Jan 2021)                                                          | Female            | 0001C       |            | 1T118257        | AAA AKAUSHI 0001C                                                 |                   | 4/6/21                         |                                                  |                                   |              |                                                                                                   | View          | Edit                                                                                  | Chg St                                                     | itus         |                                                    |
| <u>A-4 Rules</u> (Jul 2016)<br>International Letter                              | Female            | 1TSTF       | 1TSTF      | 1T131360        | AAA AKAUSHI PRIME                                                 | TIME 1TSTF        | 3/12/18                        | 10/26/18                                         |                                   | Queued       |                                                                                                   | View          | Edit                                                                                  | Chg St                                                     | itus         |                                                    |

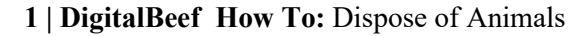

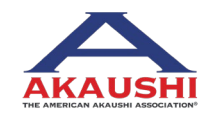

American Akaushi Association<sup>®</sup> 2024 Updated March 2024

| AKAUSHI<br>Akaushi Custom Registry Service                             | es                |           |         |          |                                  |                                                                                                    |                |                  |            |               |                                                                   |                                                                                                    |                   |               | Wedn     | AKAUSHI ASSOCIATION<br>esday, Mar 27, 2024 2:47 pm |
|------------------------------------------------------------------------|-------------------|-----------|---------|----------|----------------------------------|----------------------------------------------------------------------------------------------------|----------------|------------------|------------|---------------|-------------------------------------------------------------------|----------------------------------------------------------------------------------------------------|-------------------|---------------|----------|----------------------------------------------------|
| ۹                                                                      | Home pag          | e         |         |          |                                  |                                                                                                    |                | Search Tools - I | larketplac | ce - Calendar | - Breeder Map - I                                                 | Industry Links                                                                                                    |                   |               |          | Logout <sup>⊕</sup>                                |
| Membership Information                                                 | Gener             | al Profil | e Infor | mation   |                                  |                                                                                                    |                |                  |            |               |                                                                   |                                                                                                    |                   |               | [edit]   |                                                    |
| Search/Find                                                            |                   |           |         |          |                                  | Profile Type: Active Life<br>Official Profile ID: L0334<br>Official Profile Name: AKAUSHI ASSOCIATION |                |                  |            |               |                                                                   | ent<br>Last Activity: 10/2<br>Last Change: 10/0                                                                                    |                   |               |          |                                                    |
| EID     Ranch/Person     My Account                                    | AKAUSHI           |           |         |          |                                  | DBA:<br>Herd Code:<br>Hold Brand: Ange Brand                                                          |                |                  |            |               |                                                                   | Last Log In: Mar 27, 2024 at 2:46 pm<br>Membership Date: 10/06/2015<br>Membership Ends: 12/31/2100<br>Dues Renewal. 1st: 12/8/2021 |                   |               |          |                                                    |
| View<br>Herd Mgmt<br>Reports<br>Tools                                  | Change Ranch Logo |           |         |          |                                  | Hold Brand Location:<br>PHN Location:<br>WebSite: WWW.AKAUSHI.COM                                     |                |                  |            |               | Last Registration: 10/05/2018<br>Last Transfer:<br>Last Purchase: |                                                                                                    |                   |               |          |                                                    |
| Work Queues For Your Information Featured Genetics Descent Tarted Gene |                   |           |         |          |                                  | Member Password<br>view                                                                               |                |                  |            |               | Balance Due: \$ \$0.00<br>Email Statements to this user           |                                                                                                    |                   |               |          |                                                    |
| Genetic Indicator Sires Trait Leaders Trait Leaders                    | Add               | lresses   | Υ       | Phones   | Contacts                         |                                                                                                    | Associated     | Accou            | nt         | Prefs         | Herd                                                              | Pastures                                                                                                    | Kickouts          | CG's          | WHR      |                                                    |
| Breed Averages                                                         |                   |           | All     |          |                                  | Bull                                                                                                  | s              |                  | Females    |               |                                                                   | Terminal                                                                                                    |                   | Foreign       |          |                                                    |
| <u>% Ranking</u><br>EPD Genetics Trends                                | AF/AP             | UAP       | 1A      | 2A 3A    | Quick Sire Breeding              | Yearling                                                                                              | Weaned Pre-Wea | n Breeding Year  | ing Wean   | Pre-Wean      | Comm Females                                                      | Bulls I-Legad                                                                                                    | cy Legacy Carcass | Females Bulls | GridMax® |                                                    |
| EPD Percentile Rank                                                    | 4 lenni<br>Sex    | Tattoo    | Tag     | Reg #    | eligible for upgrade to A<br>Nar | 4 Program.<br>ne                                                                                      | Bo             | n Wean           | Year Sca   | an DNA        |                                                                   |                                                                                                    | Option Option     | neet          | PRONT [  |                                                    |
| Adjustment Formulas<br>Rules & Regs (Jan 2021)                         | Female            | 0001C     |         | 1T118257 | AAA AKAUSHI 0001C                |                                                                                                    | 4/6/           | 21               |            |               |                                                                   | View                                                                                                    | Edit              | Chg Stat      | JS       |                                                    |
| <u>A-4 Rules</u> (Jul 2016)                                            | Female            | 1TSTF     | 1TSTF   | 1T131360 | AAA AKAUSHI PRIME T              | IME 1TSTF                                                                                             | 3/12           | /18 10/26/18     |            | Queued        |                                                                   | View                                                                                                    | Edit              | Chg Stat      | ıs       |                                                    |
| International Letter<br>R - 2005 C - 2015                              | Female            | 1001      | 1001    | 1T77522  | HEARTBRAND 1001                  |                                                                                                    | 10/2           | 15               |            | Queued        |                                                                   | View                                                                                                    | Edit              | Chg Stat      | ıs       |                                                    |
| S - 2006 D - 2016<br>T - 2007 E - 2017<br>U - 2008 F - 2018            | Female            | 0001F     | 0001F   | 2T131361 | AAA AKAUSHI PRIME S              | STAR 0001F                                                                                            | 3/15           | /18              |            | Queued        |                                                                   | View                                                                                                    | Edit              | Chg Stat      | JS       |                                                    |

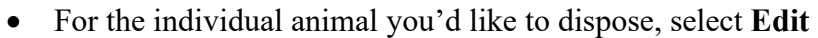

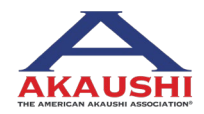

- Selecting Edit will open a new tab.
- In this new tab, update the **Status** using the drop down menu. Be sure to select the reason for disposal and include date (if you don't update the date, it will default to the current date). Then click **Update**.

| KAUSHI                                          |                                                   |                                              | akaushi ass                                    | OCIATIO             |
|-------------------------------------------------|---------------------------------------------------|----------------------------------------------|------------------------------------------------|---------------------|
| hi Custom Registry Service                      | s<br>Home page                                    | Search Tools - Marketplace - Calendar - Bree | Monday, Mar 25, 20<br>der Map - Industry Links | 24 2:21 pr<br>Logou |
| mbership information                            | Animal Edit Screen                                | <u>Vit</u><br>Mar                            | ew Animal Detail Screen                        |                     |
| .8257<br>Search/Find                            | General Data Registration #: 1T118257             | WOF<br>Changing Sequence? Enter prefix here  | k Order: 10150                                 |                     |
| Animal<br>EID                                   | EID Tag:                                          |                                              | Update                                         |                     |
| Ranch/Person<br>y Account<br>View               | Status:         A - Active         mm-detection   | -yyyy 0 - (Status) Still in herd             | Update                                         |                     |
| Herd Mgmt<br>Reports                            | Breeder ID: C0003 Animal Name: AAA AKAUSHI 0001C  |                                              |                                                |                     |
| ools<br>Irk Queues                              | Herd Prefix:                                      |                                              |                                                |                     |
| ur Information<br>Ired Genetics                 | Tattoo: 0001C Metal/BANGs ID:                     |                                              | Update                                         |                     |
| ny rested Sires<br>c Indicator Sires<br>Leaders | Tag/Other ID:                                     |                                              | Update Update                                  |                     |
| eaders<br>Averages<br>nking                     | Color Score: 6A Black/W                           | nite Face                                    | Update                                         |                     |
| enetics Trends<br>ercentile Rank                | Sire: AF1 [ View                                  | Edit] 100% AA ( 100 )                        | update                                         |                     |
|                                                 | Dam: EXX0 [ View<br>Category: [III] Akaushi-Cross | [ Edit] 100% XX ( 100 )                      |                                                |                     |
| & Regs (Jan 2021)                               | Breed Code 1: AA - AKAUSHI                        | ▼ 50                                         |                                                |                     |

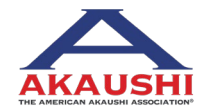

#### **OPTION 2: Dispose of Animals – Group of Animals**

• After logging into DigitalBeef, select View from the menu on the right

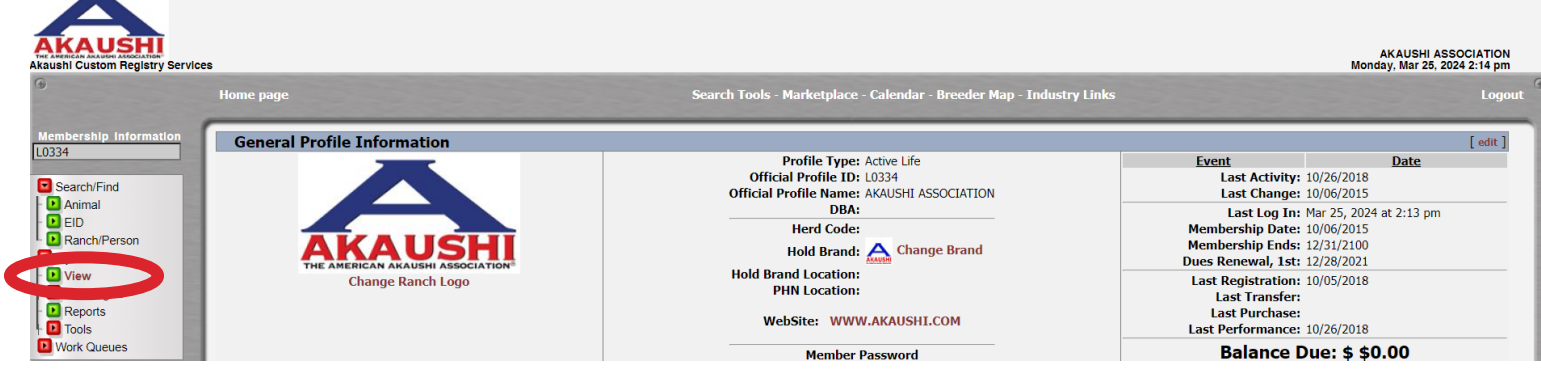

• Make sure you are in the **Herd** tab, then select the **group** you'd like to work from – in this example we will select *Terminal* - *Females* 

| AKAUSHI<br>Akaushi Custom Registry Service                        | 25                                          |                 |             |                   |                      |                                                                   |                              |                                                    |                                  |            |                    |                                                                                 |                                              |                                | Wedn          | AKAUSHI ASSOCIATION<br>nesday, Mar 27, 2024 2:47 pm |
|-------------------------------------------------------------------|---------------------------------------------|-----------------|-------------|-------------------|----------------------|-------------------------------------------------------------------|------------------------------|----------------------------------------------------|----------------------------------|------------|--------------------|---------------------------------------------------------------------------------|----------------------------------------------|--------------------------------|---------------|-----------------------------------------------------|
| ۲                                                                 | Home pag                                    | je              |             |                   |                      |                                                                   | Sea                          | rch Tools - M                                      | arketplace                       | - Calendar | - Breeder Map - Ir | ndustry Links                                                                   |                                              |                                |               | Logout                                              |
| Membership Information                                            | Gener                                       | ral Profil      | e Infor     | mation            |                      |                                                                   |                              |                                                    |                                  |            |                    |                                                                                 |                                              |                                | [ edit ]      |                                                     |
| Search/Find                                                       |                                             |                 | 1           |                   |                      |                                                                   | P<br>Official<br>Official Pr | rofile Type: A<br>  Profile ID: L<br>ofile Name: A | ctive Life<br>0334<br>KAUSHI ASS | OCIATION   |                    | B                                                                               | vent<br>Last Activity: 10<br>Last Change: 10 | Date<br>//26/2018<br>//06/2015 | 2             |                                                     |
| Animal     EID     Ranch/Person     My Account                    | AKAUSHI<br>THE AMERICAN AKAUSHI ASSOCIATION |                 |             |                   |                      | DBA:<br>Herd Code:<br>Hold Brand: Achange Brand                   |                              |                                                    |                                  |            |                    | Last Log In: Ma<br>mbership Date: 10<br>mbership Ends: 12<br>s Renewal, 1st: 12 |                                              |                                |               |                                                     |
| View     Herd Mgmt     Reports     Tools                          | Change Ranch Logo                           |                 |             |                   |                      | Hold Brand Location:<br>PHN Location:<br>WebSite: WWW.AKAUSHI.COM |                              |                                                    |                                  |            |                    | st Registration: 10<br>Last Transfer:<br>Last Purchase:<br>st Performance: 10   |                                              |                                |               |                                                     |
| For Your Information<br>Featured Genetics<br>Progeny Tested Sires |                                             |                 |             |                   |                      | Member Password                                                   |                              |                                                    |                                  |            |                    | Balance Du<br>Email Statemer                                                    |                                              |                                |               |                                                     |
| Genetic Indicator Sires Trait Leaders Trait Leaders               | Add                                         | dresses         | Υ           | Phones            | Contacts             | Assoc                                                             | iated                        | Accour                                             | nt 🗍                             | Prefs      | Herd               | Pastures                                                                        | Kickouts                                     | CG's                           | WHR           |                                                     |
| Breed Averages                                                    | AF/AP                                       | UAP             | All<br>1A   | 2A 3A             | Ouick Sire Bree      | Bulls                                                             | Pre-Wean B                   | reeding Yearli                                     | Females                          | Pre-Wean   | Com Females        | Terminal<br>Bulls T-Lega                                                        | acy Litericy Carca                           | Foreign<br>ss Females Bi       | Ills GridMax® |                                                     |
| EPD Genetics Trends<br>EPD Percentile Rank                        | 4 Term                                      | inal Animals    | s that if D | VA verified, are  | eligible for upgrade | to A4 Program.                                                    | The mean D                   | recard                                             | ing Wearies                      | The mean   |                    | Duits 1 Lege                                                                    | arate Herd Wor                               | ksheet                         |               |                                                     |
| Adjustment Formulas<br>Rules & Reos (Jan 2021)                    | Sex<br>Female                               | Tattoo<br>0001C | Tag         | Reg #<br>1T118257 | AAA AKAUSHI 000      | Name<br>1C                                                        | Born<br>4/6/21               | Wean                                               | Year Scan                        |            |                    | View                                                                            | Options<br>Edit                              | Chg St                         | atus          |                                                     |
| <u>A-4 Rules</u> (Jul 2016)<br>International Letter               | Female                                      | 1TSTF           | 1TSTF       | 1T131360          | AAA AKAUSHI PRI      | ME TIME 1TSTF                                                     | 3/12/18                      | 10/26/18                                           |                                  | Queued     |                    | View                                                                            | Edit                                         | Chg St                         | atus          |                                                     |

#### 4 | DigitalBeef How To: Dispose of Animals

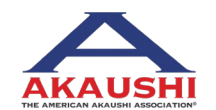

American Akaushi Association<sup>®</sup> 2024 Updated March 2024

• For the animals you'd like to dispose of, select Chg Status by each – select this button for as many animals as needed.

| Registry Services |           |          | _           |                 |                         |                      |                          |            |               |            |            |              |                     |                               |                    |                            |            | Wedne    | AKAUSHI ASSO<br>Sday, Mar 27, 2024 |
|-------------------|-----------|----------|-------------|-----------------|-------------------------|----------------------|--------------------------|------------|---------------|------------|------------|--------------|---------------------|-------------------------------|--------------------|----------------------------|------------|----------|------------------------------------|
| Home              | page      |          |             |                 |                         |                      |                          | Seard      | h Tools - M   | arketplac  | e - Calend | nr - Breeder | Map - Indu          | ıstry Links                   |                    |                            |            |          |                                    |
| -                 |           | _        | _           |                 |                         |                      |                          |            |               |            |            |              |                     |                               |                    |                            |            |          |                                    |
| nformation Ge     | neral P   | rofile   | Inform      | mation          |                         |                      |                          |            |               |            |            |              |                     |                               |                    |                            |            | [ edit ] |                                    |
|                   |           |          |             | <               |                         |                      |                          | Prof       | file Type: A  | ctive Life |            |              |                     | <u>E</u> \                    | vent               | ļ                          | Date       |          |                                    |
|                   |           |          |             |                 |                         |                      | 0                        | Official P | rofile ID: L  | 0334       | COCULTION  |              |                     |                               | Last Activity: 10  | /26/2018                   |            |          |                                    |
|                   |           |          |             |                 |                         |                      | Offic                    | cial Profi | DBA:          | KAUSHI AS  | SOCIATION  |              | -                   |                               | Last Change: 10    | /06/2015                   | 2.46       |          |                                    |
|                   |           |          |             |                 |                         |                      |                          | He         | erd Code:     |            |            |              |                     | Me                            | mbershin Date: 10  | 11 27, 2024 at<br>/06/2015 | 2:46 pi    | n        |                                    |
| rson              |           | AV       | <b>(A</b> ) | US              |                         |                      |                          | Ho         | d Brand       | 🛆 Chan     | ge Brand   |              |                     | Membership Ends: 12/31/2100   |                    |                            |            |          |                                    |
|                   | 7         | HE AME   | RICAN AP    | KAUSHI ASSOCI   | ATION®                  |                      | Parts                    | d Brond I  | location:     | CAUSH      | 9 unu      |              |                     | Dues Renewal, 1st: 12/28/2021 |                    |                            |            |          |                                    |
| t                 |           | 9        | Change      | Ranch Logo      |                         | Hold Brand Location: |                          |            |               |            |            | Las          | st Registration: 10 | /05/2018                      |                    |                            |            |          |                                    |
|                   |           |          |             |                 |                         |                      |                          |            |               |            |            |              | Last Transfer:      |                               |                    |                            |            |          |                                    |
|                   |           |          |             |                 |                         |                      | WebSite: WWW.AKAUSHI.COM |            |               |            |            |              |                     | Las                           | t Performance: 10  | /26/2018                   |            |          |                                    |
| es                |           |          |             |                 |                         |                      | Mombor Decouved          |            |               |            |            |              | -                   | Balance Due: \$ \$0.00        |                    |                            |            |          |                                    |
| rmation           |           |          |             |                 |                         |                      |                          |            | view          | issword    |            |              |                     |                               | Email Statemen     | tstothisus                 | er         |          |                                    |
| Sires             |           |          |             |                 |                         |                      |                          |            |               |            |            |              |                     |                               |                    |                            |            |          |                                    |
| r Sires           |           |          | ~           |                 |                         |                      |                          |            |               | ~          |            | · · · ·      |                     |                               | γ                  |                            |            |          |                                    |
|                   | Addresse  | S        | -           | Phones          | Contacts                |                      | Associated               |            | Accoun        | t          | Prefs      | Herd         | -                   | Pastures                      | Kickouts           | CG's                       | -          | WHR      |                                    |
| es                |           | /        | All         |                 |                         | Bulls                | ;                        |            | F             | emales     |            |              | Te                  | rminal                        |                    | Fore                       | ign        |          |                                    |
| AF/A              | P UAF     | 1 1      | 1A          | 2A 3A           | Quick Sire Breedin      | g Yearling V         | Veaned Pre-W             | Vean Bree  | eding Yearlin | ng Weane   | ed Pre-Wea | n Comm       | Females             | Bulls T-Lega                  | acy Legacy Carcas  | ss Females                 | Bulls      | GridMax® |                                    |
| ends 4 T          | erminal A | nimals t | hat if DN   | A verified, are | eligible for upgrade to | A4 Program.          |                          |            |               |            |            |              |                     |                               | Generate Herd Work | ksheet                     | 1          | PRINT    |                                    |
| Sex               | ( Ta      | too      | Tag         | Reg #           | Na                      | ame                  | B                        | Born       | Wean          | Year Sca   | n DNA      |              |                     |                               | Options            |                            |            |          |                                    |
| Fema              | ale 00    | .01C     |             | 1T118257        | AAA AKAUSHI 0001C       |                      | 4/                       | /6/21      |               |            |            |              |                     | View                          | Edit               |                            | Chg Status |          |                                    |
| )16) Eema         | 1T        | STE      | 1TSTE       | 17131360        |                         | TIME 1TSTE           | 3/1                      | 12/18      | 10/26/18      |            | Queued     |              | ī                   | View                          | Edit               |                            | 'ha Status | . \      |                                    |
| Letter            |           |          | 1.511       | 1,151500        |                         | 12/10/11/071         | 5/1                      | 1., 10     |               |            | Queueu     |              |                     |                               | Lux                |                            |            |          |                                    |
| - 2015 Fema       | ale 10    | )01      | 1001        | 1T77522         | HEARTBRAND 1001         |                      | 10/                      | /2/15      | $\Box$        |            | Queued     |              |                     | View                          | Edit               |                            | Chg Status | •        |                                    |
|                   |           |          |             |                 |                         |                      |                          |            |               |            |            |              | -                   |                               |                    |                            |            |          |                                    |

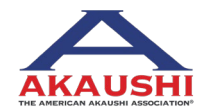

\_

| Akaushi Custom Registry Servic                                                                            | cs<br>Home page                                                                                                    | Search Tools - Marketplace - Calendar - Breeder Map - In                                                                                                    | Wedn<br>dustry Links                                                                                                    | AKAUSHI ASSOCIATION<br>esday, Mar 27, 2024 2:47 pm<br>Logout |
|----------------------------------------------------------------------------------------------------|----------------------------------------------------------------------------------------------------|----------------------------------------------------------------------------------------------------|----------------------------------------------------------------------------------------------------|--------------------------------------------------------------|
| Membership Information                                                                                    | General Profile Information                                                                                                    |                                                                                                    | [ edit ]                                                                                                    |                                                              |
| Search/Find Animal Animal Rench/Person Rench/Person My Account View Herd Mgmt                             | Change Ranch Logo                                                                                                    | Profile Type: Active Life<br>Official Profile Dis U 3334<br>Official Profile Name: AKAUSHI ASSOCIATION<br>DBA:<br>Herd Code:<br>Hold Brand: Change Brand<br>Hold Brand Location:<br>PHIN Location: | Event         Date           Last Activity:         10/26/2018           Last Change:         10/06/2015           Last Log In:         Marxie:           Membership Date:         10/06/2015           Membership Ends:         12/31/2000           Dues Renewal, Jst:         12/38/2021           Last Registration:         10/05/2018 |                                                              |
| Reports     Tools     Work Queues     For Your Information     Featured Genetics     Progeny Tested Sizes |                                                                                                    | WebSite: WWW.AKAUSHI.COM<br>Member Password                                                                                                    | Last Transfer:<br>Last Purchase:<br>Last Performance: 10/26/2018<br>Balance Due: \$ \$0.00<br>Email Statements to this user                                                                                                    |                                                              |
| Genetic Indicator Sires Trait Leaders Trait Leaders                                                       | Addresses Phones Contacts                                                                                                    | Associated Account Prefs Herd                                                                                                    | Pastures Kickouts CG's WHR                                                                                                    |                                                              |
| Breed Averages<br>9'0 Ranking<br>EPD Genetics Trends<br>EPD Percentile Rank<br>Adjustment Formulas        | All         All           AF/AP         UAP         1A         2A         3A         Quick Sire         Breedin           4         Terminal Animals that if DNA verified, are eligible for upgrade to<br>Sex         Tattoo         Tag         Rg #         Na | Buils Females Paraling Weaned Pre-Wean Breeding Yearling Weaned Pre-Wean Breeding Yearling Weaned Pre-Wean Comm Remains At Program.<br>The Born Wean Year Scan DNA                                 | Terminal Foreign<br>Bulls T-Legacy Legacy Carcass Females Bulls GridMax§<br>Generate Herd Worksheet Paper 200<br>Options                                                                                                    |                                                              |

• After you've selected Chg Status, it will show as Queued

• Now, select Herd Mgmt from menu on far right – in the dropdown menu, select Update Status

| Akaushi Custom Registry Service                             | Home page                          | Search Tools - Marketplace - Calendar - Breeder Map -                                                     | Industry Links                                                                                                    | AKAUSHI ASSOCIATION<br>Monday, Mar 25, 2024 2:43 pm<br>Logout |  |  |  |  |  |  |  |  |
|-------------------------------------------------------------|------------------------------------|----------------------------------------------------------------------------------------------------|----------------------------------------------------------------------------------------------------|---------------------------------------------------------------|--|--|--|--|--|--|--|--|
| Membership Information                                      | General Profile Information        |                                                                                                    | [ edit ]                                                                                                    |                                                               |  |  |  |  |  |  |  |  |
| Search/Find                                                 |                                    | Profile Type: Active Life<br>Official Profile ID: L0334<br>Official Profile ID: Rome: AKAUSHI ASSOCIATION | Event         Date           Last Activity:         10/26/2018           Last Change:         10/06/2015                                         |                                                               |  |  |  |  |  |  |  |  |
| Animal     EID     Ranch/Person     My Account              |                                    | DBA:<br>Herd Code:<br>Hold Brand: 🏠 Change Brand                                                          | Last Log In: Mar 25, 2024 at 2:13 pm<br>Membership Date: 10/06/2015<br>Membership Ends: 12/31/2100<br>Dues Renewal, 1st: 12/28/2021              |                                                               |  |  |  |  |  |  |  |  |
| Herd Mgmt     Inventory     Pasture Groups                  | Change Ranch Logo                  | Hold Brand Location:<br>PHN Location:<br>WebSite: WWW.AKAUSHI.COM                                         | Last Registration: 10/05/2018<br>Last Transfer:<br>Last Purchase:<br>Last Performance: 10/26/2018                                                |                                                               |  |  |  |  |  |  |  |  |
| Update Status     Private Treaty     Recording     Breeding |                                    | Member Password<br>view                                                                                   | Balance Due: \$ \$0.00<br>Email Statements to this user                                                                                          |                                                               |  |  |  |  |  |  |  |  |
| Reports                                                     | Addresses Phones Contacts          | Associated Account Prefs Herd                                                                             | Pastures Kickouts CG's WHR                                                                                                    |                                                               |  |  |  |  |  |  |  |  |
| Work Queues                                                 | AF/AP UAP 1A 2A 3A Quick Sire Bree | Bulls Females<br>ding Yearling Weaned Pre-Wean Breeding Yearling Weaned Pre-Wean Comm Female              | Terminal         Foreign           s         Bulls         T-Legacy         Legacy         Carcass         Females         Bulls         GridMax | 8                                                             |  |  |  |  |  |  |  |  |

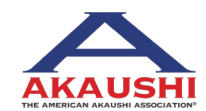

American Akaushi Association<sup>®</sup> 2024 Updated March 2024

6 | DigitalBeef How To: Dispose of Animals

• Update the **Status Date** at the top (if you don't update the date, it will default to the current date) and update the **New Status** of each animal listed

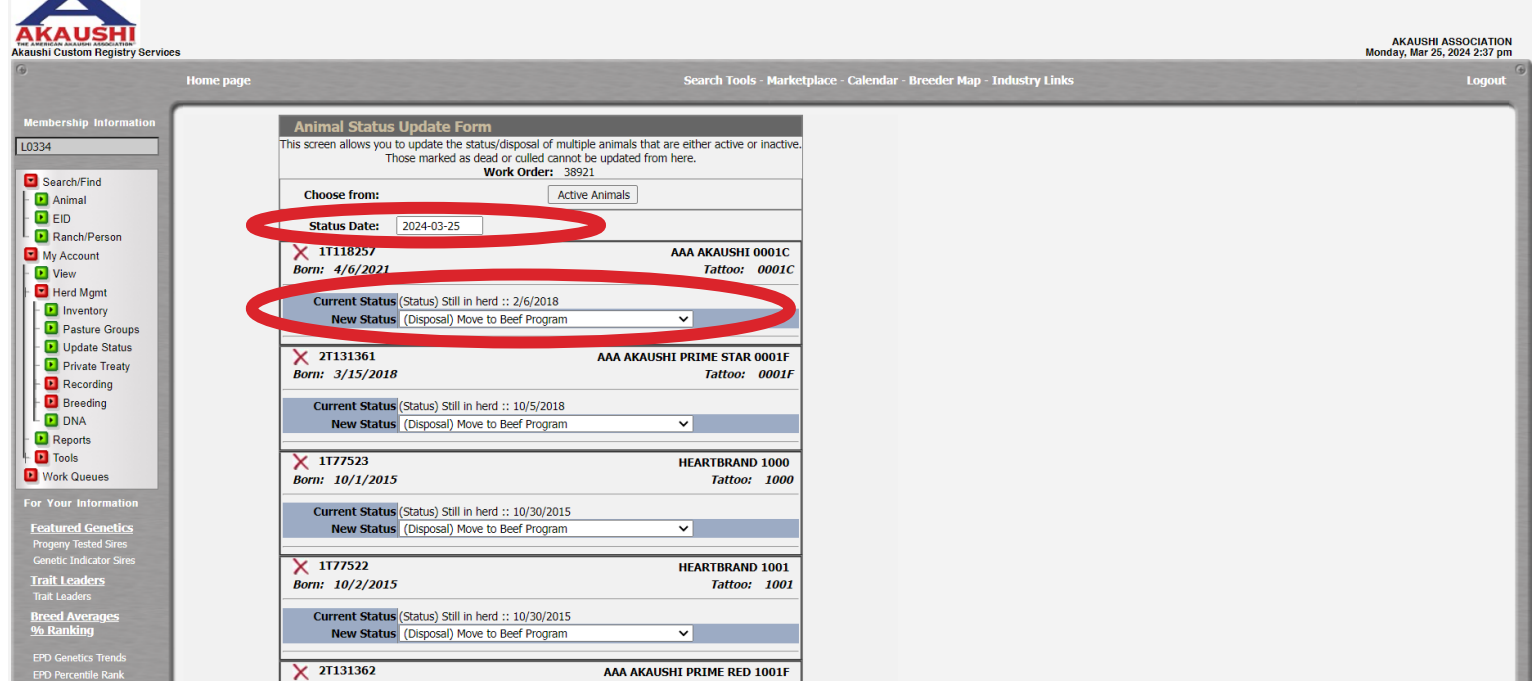

• Once each animal has been updated to their New Status, select Make Updates,

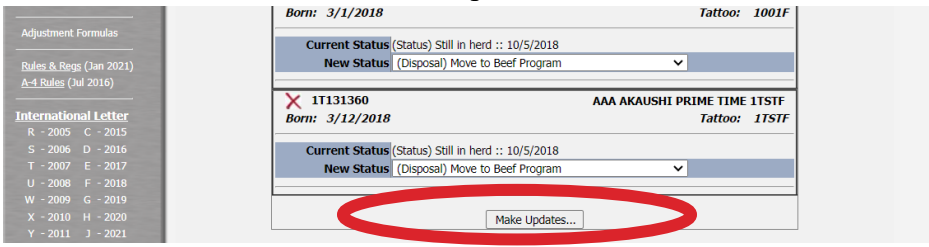

7 | DigitalBeef How To: Dispose of Animals

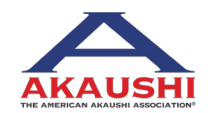

American Akaushi Association<sup>®</sup> 2024 Updated March 2024